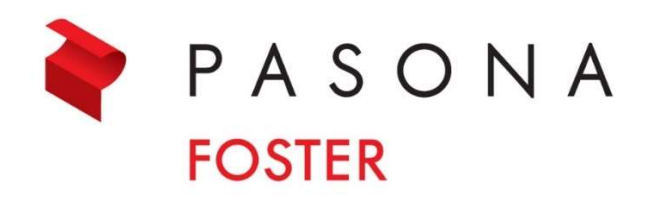

# お申込み手順書

- ■新規登録手順:P2
- ■科目のご購入手順:P3
- ■クレジット決済手順:P4
- ■オンデマンド受講手順:P5
- ■キャンセルする場合:P6
- トップページについて: P7
- ■お問い合わせの場合:P7

### ① 弊社よりお送りしたメールの本申込み先のリンクを開き、右上にある「新規登録(無料)」をクリックします

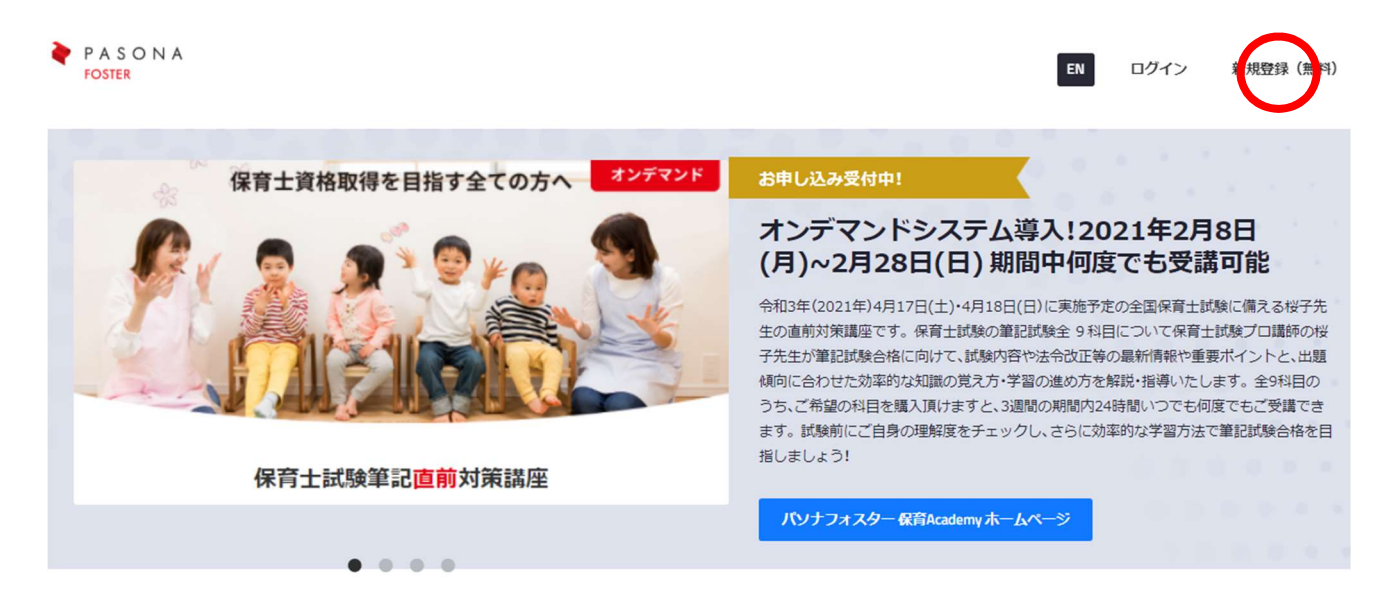

#### ② 新規登録のフォームに全て入力し、「登録」ボタンをクリックします

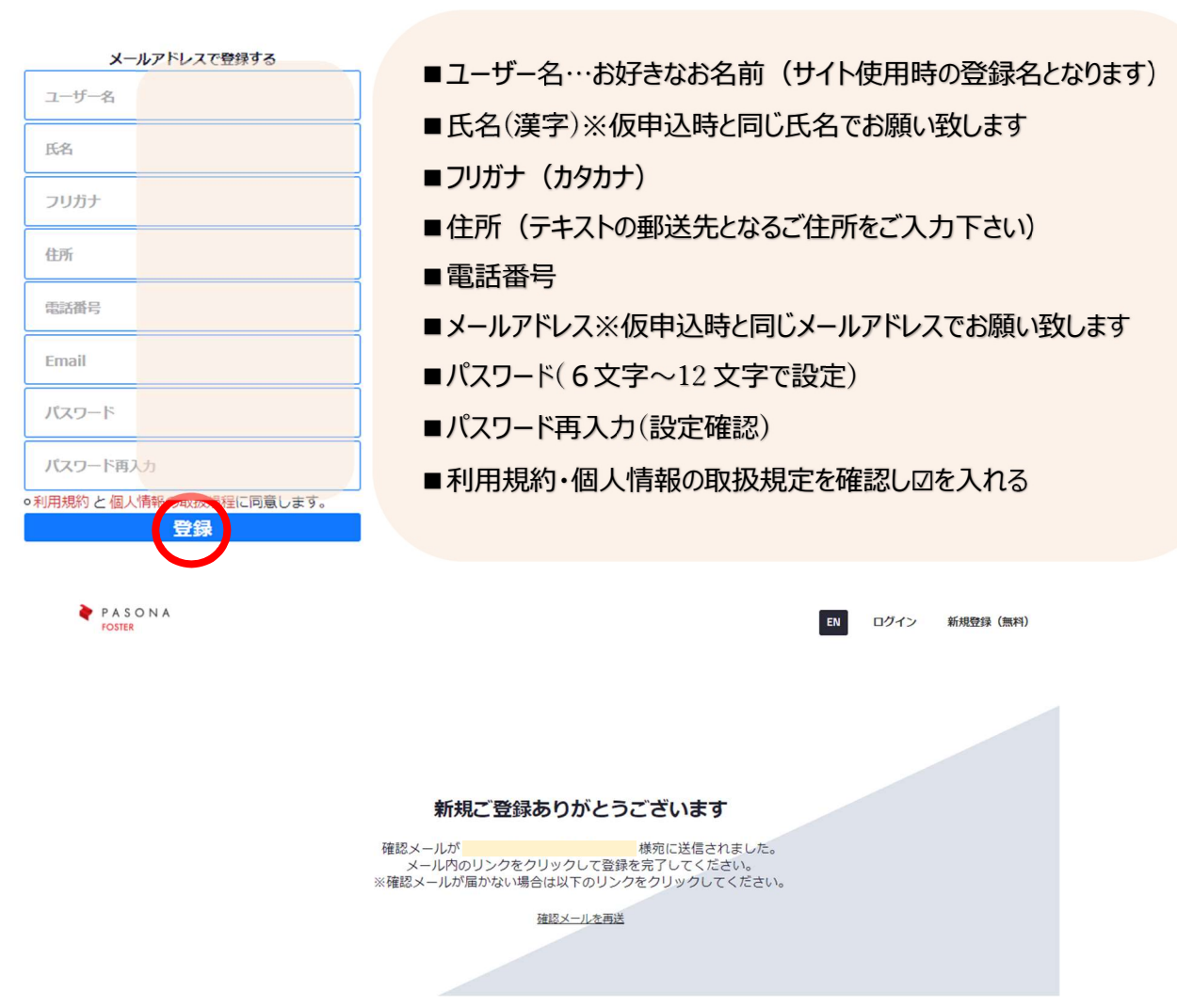

「登録」を押すと以下の画面となり、サイト運営会社の株式会社ユイコモンズ様から自動送付されます。

## 【登録確認メールについて】

- FROM: UIshare < support@uishare.co> ※こちらのアドレスからのメールを受信できるよう設定をご確認下さい
- ■題名:「株式会社パソナフォスター動画共有サイトへのご招待」
- ■内容:以下のメールが届きます

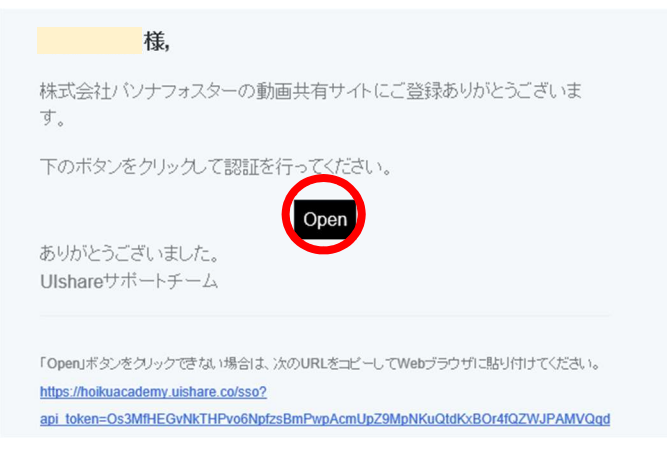

③ 送付されたメール本文内の「OPEN」をクリックし、オンデマンドサイトに入ります

# 【オンデマンドサイト「Uishare (ユーアイシェア)保育 Academy 専用サイト」】

### ④ 購入希望の科目選択クリック

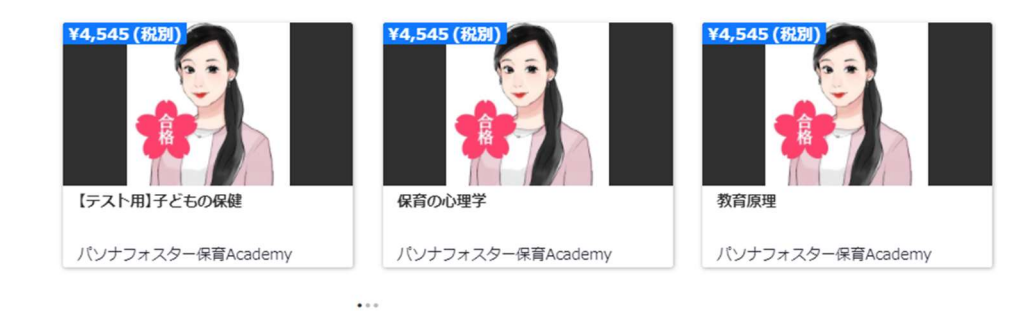

# ⑤ 内容ご確認の上、「購入」をクリック

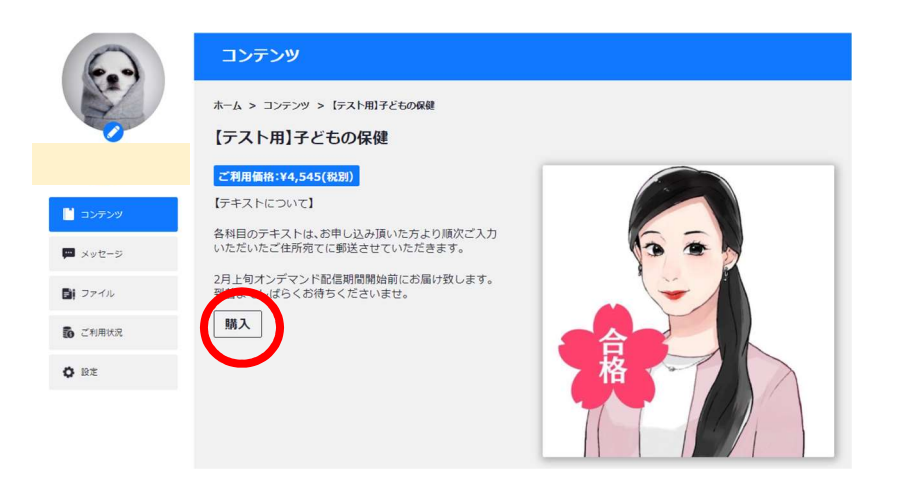

# 【クレジットカード入力画面】

### ⑥ クレジット情報を入力し金額を確認頂き、「購入する」をクリックします

| を払い                          |                                                                                                    |
|------------------------------|----------------------------------------------------------------------------------------------------|
| クーボンコ : 申請する                 | 購入の詳細         日付       : 18th Dec 2020         コンテンツ名       : [テスト用]子どもの保健         合計金額       : ¥4,545       |
| 支払いの詳細を追加                    | 合計金額(税込): ¥5,000                                                                                             |
| クレジットカード名義人<br>クレジット/デビットカード | ■クーポンコード…本講座にクーポンはございませんので、入力不要です                                                                            |
| III 力一ド番号 月/年 C              | <ul> <li>クレジットカード名義人…クレジットカードに記載がある通り、英語大文字で入力します</li> <li>クレジット/デビットカード…クレジットカード番号をスペース入れずに入力します</li> </ul> |
|                              | カード番号の後に ・有効期限 月/年 ・CVC(セキュリティコード)を入力します<br>※CVC とは、カード裏面の署名欄にある数字の下3桁の数字のことです                               |

#### 購入完了されますと、支払い完了メールがサイト運営会社の株式会社ユイコモンズ様から自動送付されます。

【支払い完了メールについて】

- FROM: UIshare <u>support@uishare.co</u> ※こちらのアドレスからのメールを受信できるよう設定をご確認下さい
- ■題名: 「Your 株式会社ユイコモンズ receipt [#000-00]」
- ■内容:以下のメールが届きます

| Recei                                           | pt from 株式会                                                 | 社ユイコモンズ                                   |          |
|-------------------------------------------------|-------------------------------------------------------------|-------------------------------------------|----------|
|                                                 | Receipt #                                                   |                                           |          |
| AMOUNT PAID                                     | DATE PAID                                                   | PAYMENT METHOD                            |          |
| SUMMARY                                         |                                                             |                                           |          |
|                                                 |                                                             | ¥                                         |          |
| Amount paid                                     | I                                                           | ¥                                         |          |
|                                                 |                                                             |                                           |          |
| If you have any o<br>call at                    | questions, contact us a                                     | t                                         | or       |
| Something wrong wi                              | th the email? View it in your l                             | browser.                                  |          |
| You're receiving this<br>partners with Stripe t | email because you made a p<br>to provide invoicing and pave | urchase at 株式会社ユイコモンス<br>ment processing. | C, which |

### ご購入後は「購入済みコンテンツ」として表示されます。

|             | コンテンツ&カテゴリ 〜   | コンテンツを検索 Q |
|-------------|----------------|------------|
|             | コンテンツ          |            |
| ユーザー名       | 購ノ済コンテンツ       |            |
| עלדע 📔      | 100%           |            |
| 💬 メッセージ     |                |            |
| こう ファイル     | 【TEST】子どもの食と健康 |            |
| 30 ご利用状況    |                |            |
| <b>〇</b> 設定 | 再生詳細           |            |

※以上でお申込~科目ご購入が完了となります。オンデマンド期間開始日をお待ちください。

### 【オンデマンド期間スタート/ご受講時】

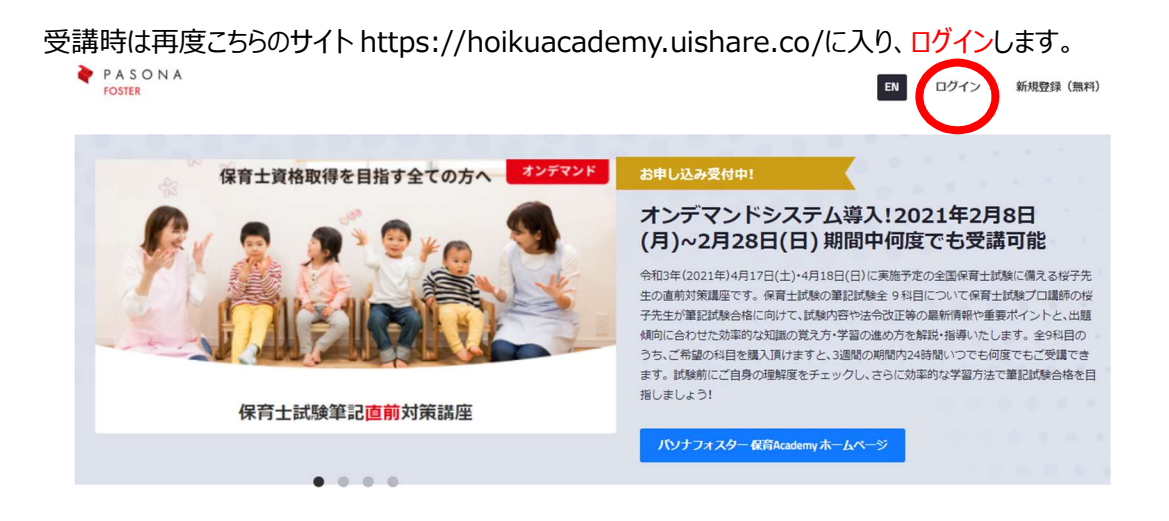

# 【ログイン画面】

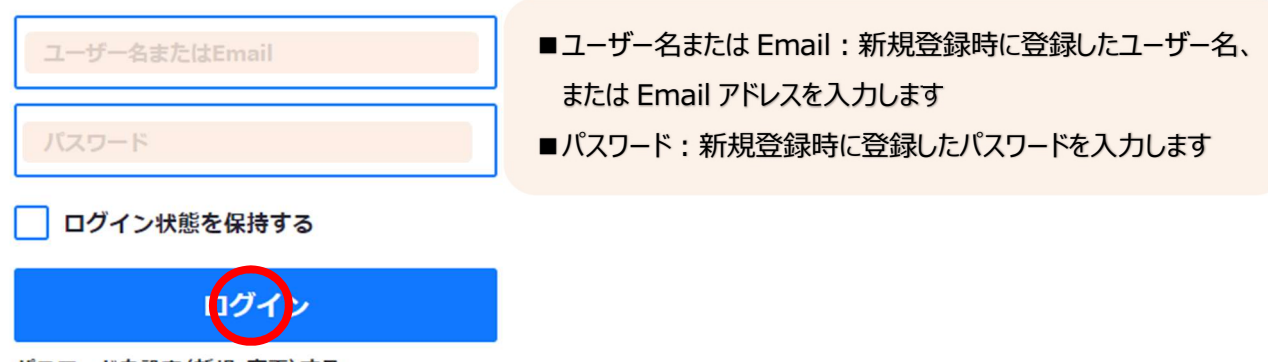

パスワードを設定(新規・変更)する。

# 【ご登録者様 専用ページ】 ⇒コンテンツ⇒再生ボタンでご受講下さい。(※再生ボタンは2月8日(月)10:00 になるまで表示されません)

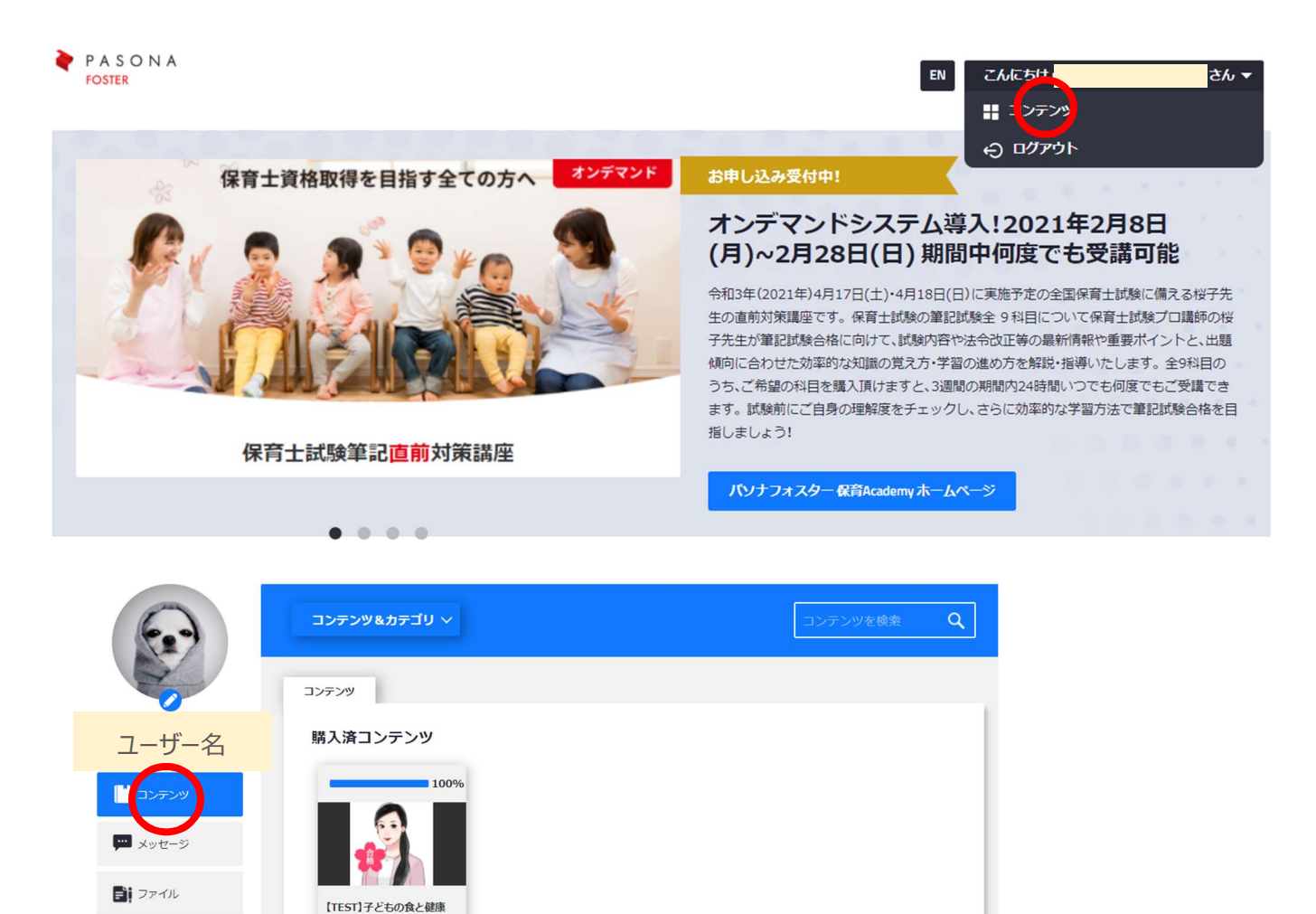

#### 以上の手順で、

3 ご利用状況

0 設定

オンデマンド期間 2月8日(月)10:00~2月28日(日)まで「24時間お好きな時間に何度でも」ご受講頂けます。

### 【ご購入をキャンセルする場合】

1月31日までのキャンセルは下記メールで承ることが可能です。 キャンセルする場合は、株式会社ユイコモンズ様(uishareのサイト運営会社)宛てに以下のメールを送付下さい。

#### ■宛先: <u>support@uishare.co</u> **※こちらのアドレスからのメールを受信できるよう設定にご確認下さい**

- ■題名:パソナフォスター保育 Academy 直前対策講座 購入キャンセル
- ■本文:氏名・購入科目 を明記して送信

(株)パソナフォスター 保育 Academy 令和3年〔前期〕保育士試験直前対策講座 お申し込み&科目ご購入手順

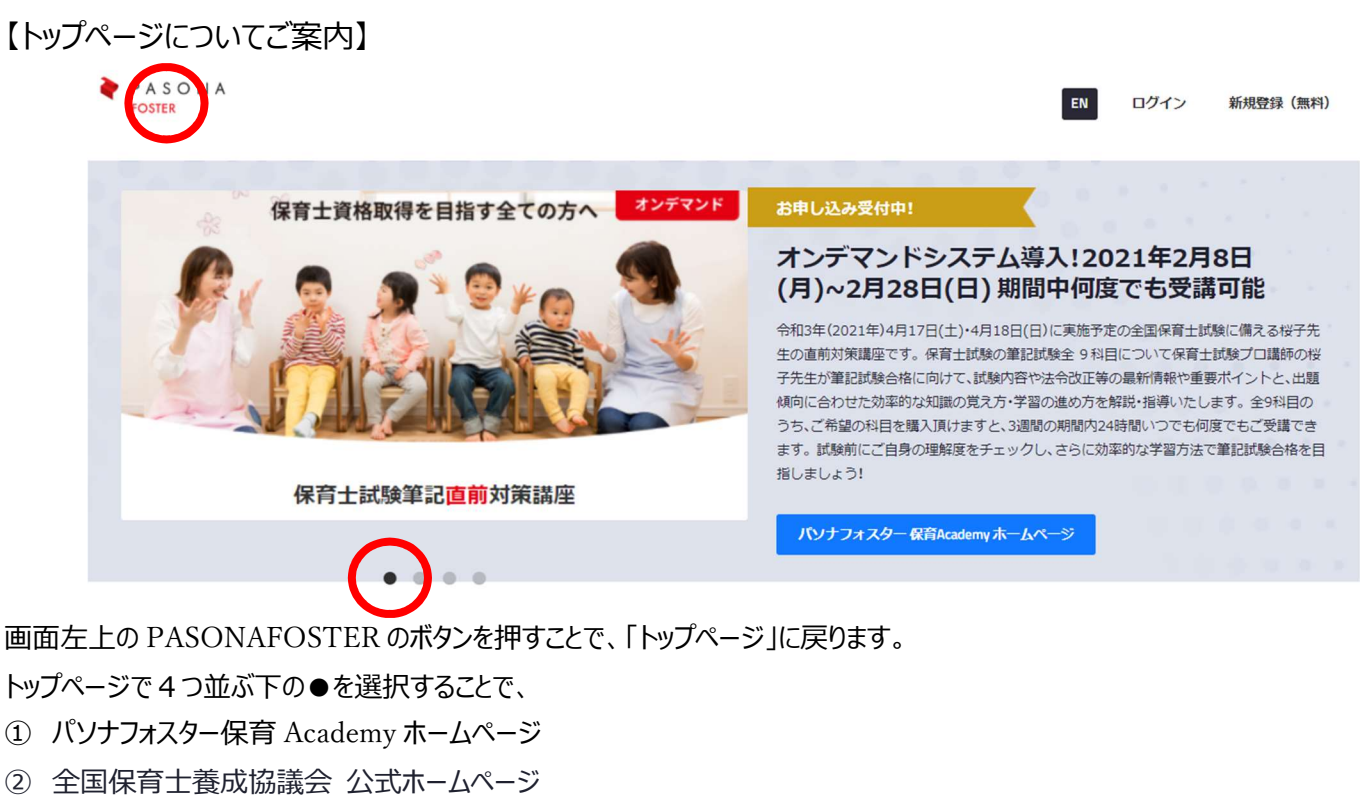

- ③ パソナフォスター問合せページ
- ④ お申込み手順書(当案内文)
- に飛ぶことができます。どうぞご活用下さいませ。

【その他・お問い合わせについて】 不明点がございましたら、サイト内お問い合わせボタンから保育 Academy までお問い合わせください。 お電話でのご連絡を希望の方は、その旨ご記入頂きメール送信下さい。 担当者よりご連絡させて頂きます。

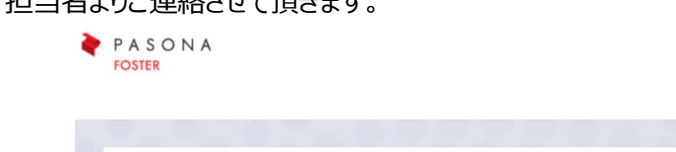

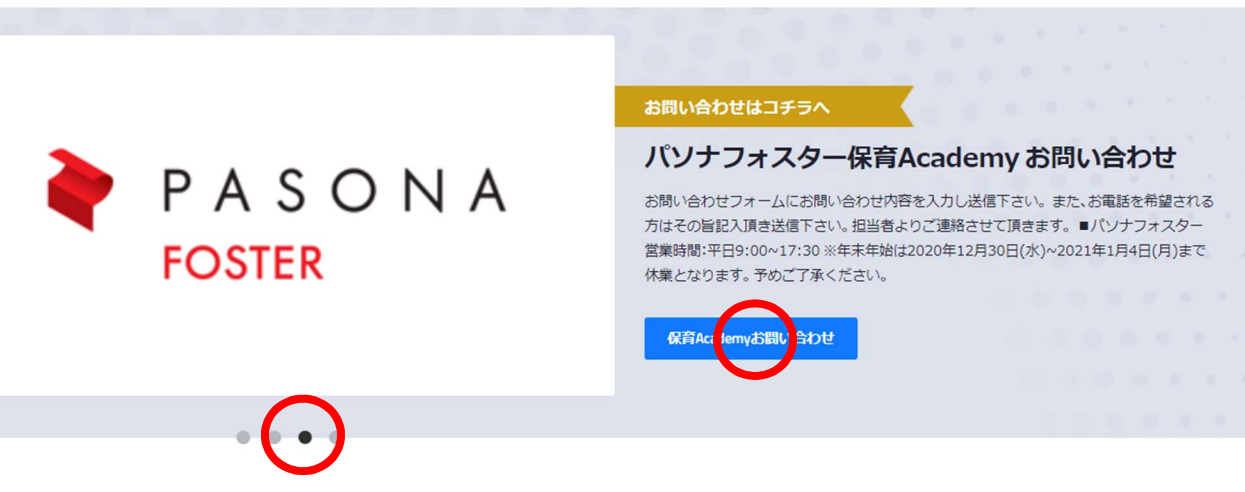

さん 🗸

こんにちは

EN